# HD 革命 Copy Drive Lite

#### セットアップガイド

# Step 1 本製品をパソコンに接続します

Logitec

本製品に HDD/SSD を取り付けてから、付属の USB ケーブルのコネクタを本製品の USB ポート に接続し、反対側のコネクタをパソコンの USB ポートに接続します。

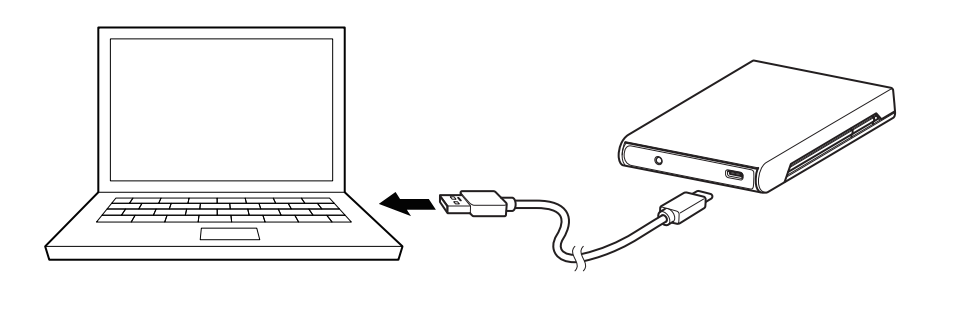

### Step 2 HD 革命/Copy Drive Lite をダウンロードします

以下の URL よりソフトウェアをダウンロードしてください。

https://dl.logitec.co.jp/download.php?pn=LST-D-935

HD 革命 Copy Drive Lite は Windows 専用ソフトウェアです。

# Step 3 HD 革命/Copy Drive Lite をインストールします

 1 台のパソコンにのみインストールしてご利用いただけます。複数のパソコンにインストールすることは 使用権許諾違反です。

ソフトウェアをダウンロードした後、下記シリアル番号にてインストールを行ってください。

# Step 4 内蔵ドライブのデータをコピーします

本製品は 2.5 インチ SATA HDD/SSD を USB 外付け HDD/SSD として使用可能です。例えば、 ご使用のノートパソコンの内蔵 2.5 インチ HDD を新しいものに入れ替える際、新しい HDD/SSD を本製品に接続し、データを移行してから、ノートパソコンの HDD を入れ替えれば、簡単な手順で HDD の交換が可能です。また、古い HDD はそのまま本製品に装着して外付けの USB HDD とし て引き続きご利用いただけます(※再フォーマットが必要です)。

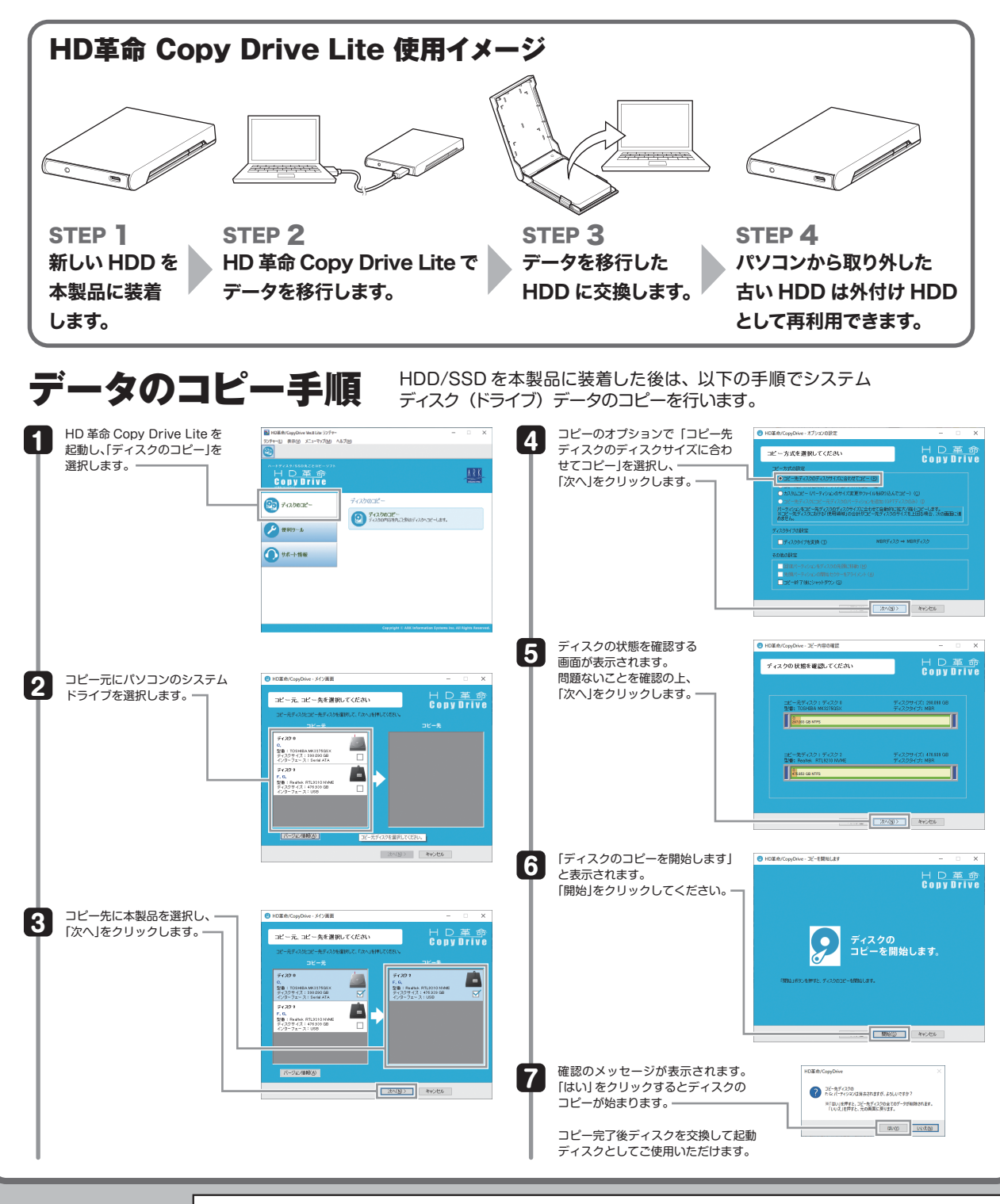

HD 革命 Copy Drive Lite セットアップガイド 2019 年 11 月初版 LGB\_LHR-PBS\_SOFT\_V01 **⑤** ロジテックINAソリューションズ株式会社

© 2019 Logitec INA Solutions Co.,Ltd. All rights reserved.